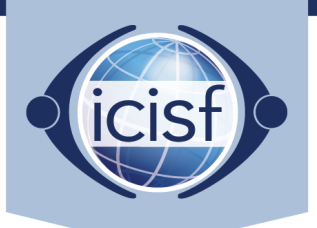

International Critical Incident Stress Foundation, Inc.

## ICISF App

## Adding ICISF App To Mobile Device

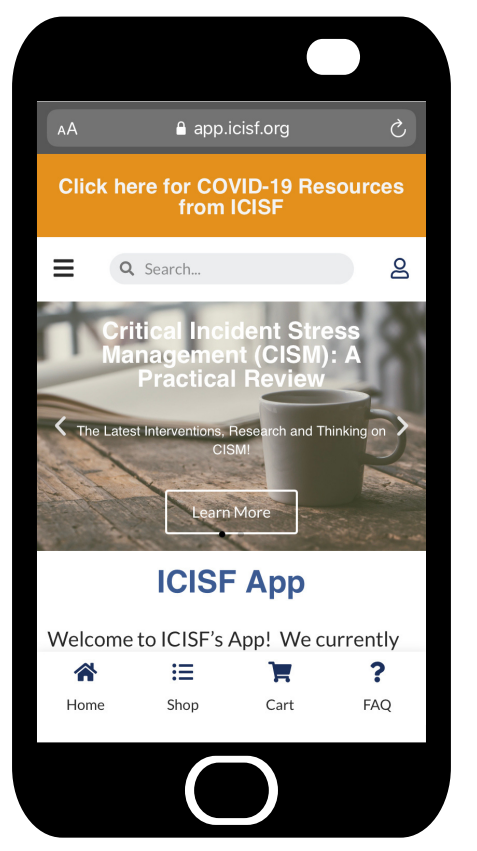

## iPad or iPhone Devices

- Launch "Safari" app. This does not work from the "Chrome" app.
  Enter "APP.ICISF.ORG" into the address field/URL section. Tap "Go."
- 3. Tap the icon featuring a top-pointing arrow coming out of a box along the top of the Safari window to open a drop-down menu.
- 4. Tap "Add to Home Screen." The Add to Home dialog box will appear, with the ICISF App icon that will be used for this website on the left side of the dialog box.
- 5. Enter the name for the shortcut using the on-screen keyboard and tap "Add." Safari will close automatically and you will be taken to where the icon is located on your iPad's desktop.

## **Android Devices**

- 1. Launch "Chrome" app.
- 2. Open the ICISF App page (APP.ICISF.ORG) you want to pin to your home screen.
- 3. Tap the menu icon (3 dots in upper right-hand corner) and tap Add to homescreen.
- 4. You'll see our logo and ICISF App name pop up and then Chrome will add it to your home screen.

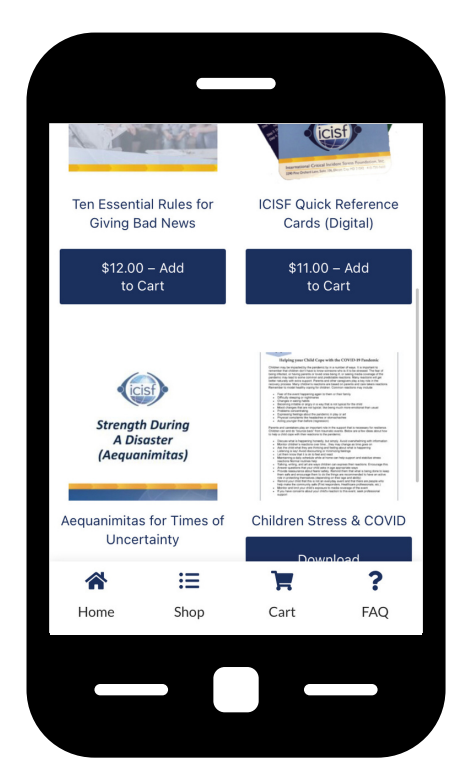

**ICISF.org**